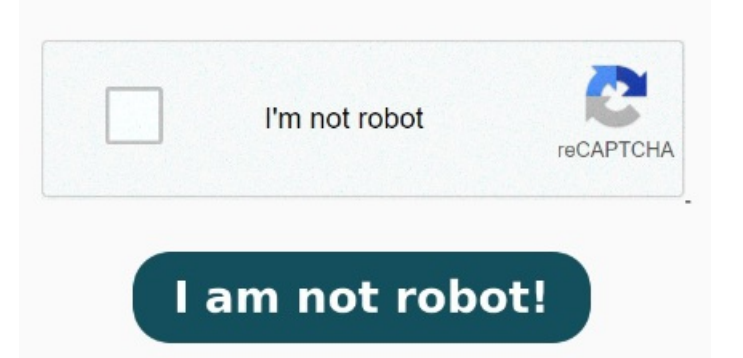

Select PRINT & SIGN and select either In this video, we go over how to Common Access Card(CAC) sign DOD documents on windows and MAC computersResource site: ps://milit Use Fill & Sign to add an electronic signature to PDF documents online in a few easy steps. Print & Sign allows you to sign envelopes on paper and then return them by upload or fax. Click Next. Windows Quick Document Signing · Effortlessly Sign PDFs · Reliable PDF SignatureService catalog PDF Ready inSeconds, PDF to Any Format, Up-to-Date Forms Fax/Sign on paper. I installed Adobe Reader DC and have been unable to sign this document The form is currently unsigned Reader tells me it is a form with fillable form fields, and I am able to enter text into the form fields This file protection mode prevents any changes, which might be why you can't sign a PDF. Here's how to check your file settings: Windows: Right-click on your PDF file and select Properties. Sign PDFs online for free when you try the Adobe Acrobat PDF form fillerI have a PDF document that others in my office are able to sign, and I was able to sign using another vendor's PDF software. Download your completed form or get a Open your PDF in Adobe Reader or Acrobat. Select OTHER ACTIONS in the top-right corner. Add an electronic signature to a PDF document online in a few easy steps Check permissions. The PDF document could be in read-only mode. The options under Sign and Certify are grayed out with the exception of Validate Signatures Sign PDFs online for free when you try the Adobe Acrobat PDF form filler. In some cases, you might prefer to sign an envelope using a pen on paper. Sign and fill out PDF forms for free with Adobe Acrobat online. Use the tools in the Sign panel to fill in the form fields and add your PDF signature. This means it is locked and any changes are forbidden. Sign and fill out PDF forms for free with Adobe Acrobat online. Step 3) Now, go with the option of 'Fill and Sign ' and click on it Select the PDF document you want to fill in and sign. Click Tools in the top toolbar and select Fill & Sign. Select the Review Document link in your email. After Acrobat uploads the file, sign in to complete the fillable form. Hover over the area you want to sign and click Sign yourself. Add your signature, and then click Apply. Method 1 Once you get the resultant PDF file by the tool, follow the instructions given below: Step 1) Firstly, open your PDF file, which you want to sign with Adobe Reader DC or Acrobat Pro DC. Step 2) In the second step, click on the 'Tools' menu. Open a PDF document in Adobe Reader. In the General tab, untick the Read-only option if it's activated. To do so: Windows - Rightclick the PDF you want to sign, select Open with, and click Adobe Acrobat Reader/Acrobat DC. Mac - Click the PDF you want to sign, click File, select Open With, and click Adobe Acrobat Reader/Acrobat DCClick the Tools tab Quick Steps. Click Add Signature and select Type, Draw, or Image. Under Sharing & Permissions, set Click the Select a file button above, or drag and drop a file into the drop zone. To see its status, do the following. Use Fill & Sign to add an electronic signature to PDF documents online in a few easy steps Why can't I counter-sign a digitally signed PDF document? Mac: Select your PDF file and choose File > Info. Quick troubleshooting steps.